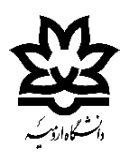

دانشکده فنی و مهندسی

سايت كامپيوترى

\*در این فایل قصد داریم نحوه فعالسازی اینترنت دانشجویی برای دانشجویان تمامی مقاطع دانشگاه ارومیه را آموزش دهیم.

🛤 فارسی (fa-IR) \*

در <u>مرحله اول</u> باید وارد سایت هم آوا شد.

| 📷 اطلاعیه                                                                                                    | ثبتنام پذیرفتهشدگان | رود به سامانه                            |
|----------------------------------------------------------------------------------------------------|---------------------|------------------------------------------|
|                                                                                                    |                     |                                          |
| اطلاعیه شرایط و زمانیندی درخواست تغییر رشته دانشجویا<br>مقطع تحصیلی کارشناسی                                                                                       |                     | نام کاربری                               |
| اطلاعیه ثبت درخواست میهمانی و انتقال دانشجویان دوره<br>کاردانی، کارشناسی ناپیوسته، کارشناسی پیوسته و دکتری حر<br>ای دانشگاه ارومیه برای سال تحصیلی 1404-1403در سام |                     | کلمه عبور                                |
| سجاد<br>شیوه نامه جامع اجرایی آیین:نامه مقررات آموزشی دوره های<br>تحصیل دانشگاه ارومیه ورودی های 1402 و به بعد                                                     |                     | ورود                                     |
| آیین نامه ها و شیوه نامه های آموزشی دانشگاه برای تمامی                                                                                                    | ؟                   | م کاربری/کلمه عبور خود را فراموش کرده ای |
| مقاطع تحصیلی کاردانی، کارشناسی، کارشناسی ارشد و دکتر<br>تخصصی                                                                                                    | ىگاھى               | د از طریق پنجره واحد خدمات هوشمند دانش   |
|                                                                                                    |                     |                                          |
|                                                                                                    |                     |                                          |

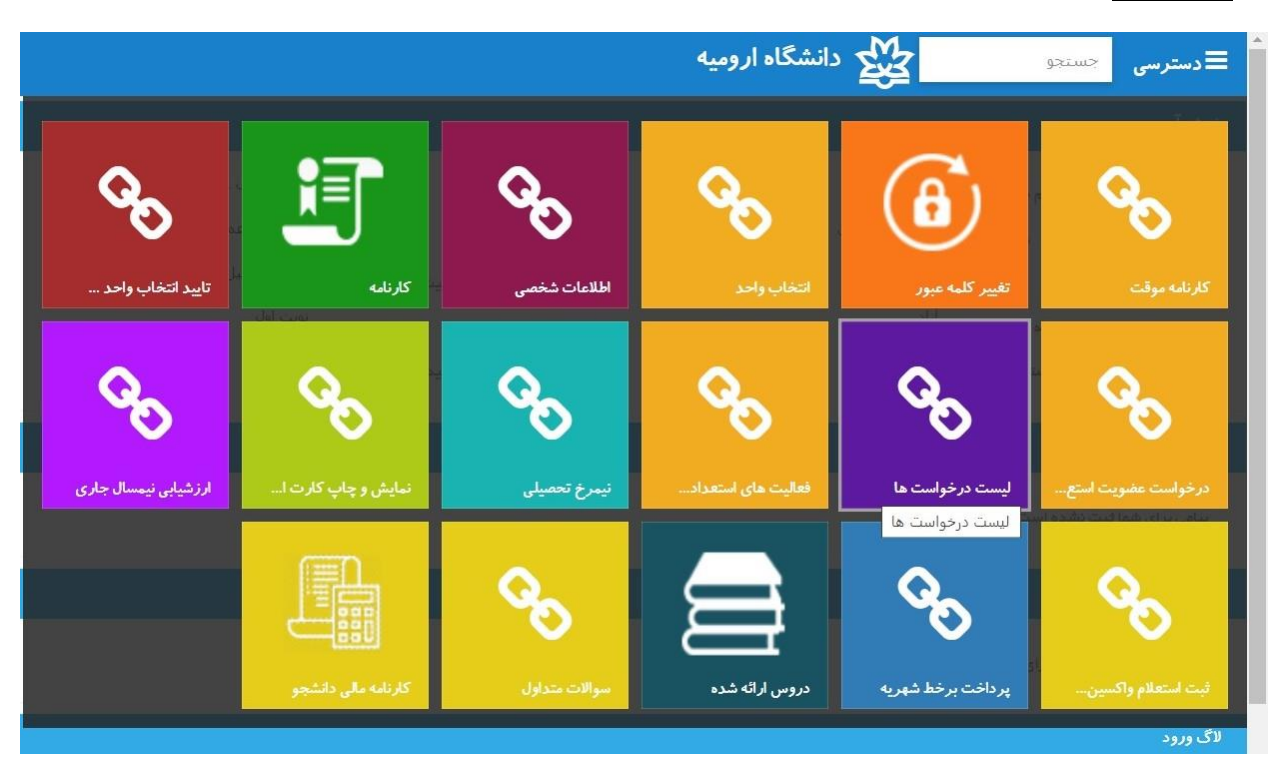

در مرحله دوم بعد از ورود به سایت، گزینه لیست درخواست ها انتخاب شود.

در مرحله سوم بعد از انتخاب لیست درخواست ها با این صفحه مواجه شده که باید از بالای صفحه سمت راست گزینه "درخواست جدید" انتخاب شود. در ادامه لیستی مطابق صفحه باز می شود که باید گزینه "درخواست اینترنت دانشجویی" انتخاب شود.

| دانشیجوی گرامن لطفا برای ثبت درخواست از منوی تکمیل مدارک اقدام<br>فرمایید                                                                                                    | هم آوا - یست الکترونیکی ویزه دانشجویان تحصیلات تکمیلی | + | مرسی 🙀 دانشا | ≣د        |
|----------------------------------------------------------------------------------------------------|-------------------------------------------------------|---|--------------|-----------|
|                                                                                                    | درخواست حذف پزشکی در ترم تابستان 1402                 | + | 1/12-02      | دخواس     |
| دانشخویان مجترم توجه داشته باشند برای درخواست مرخصی بدون<br>احتساب سنوات از طریق کمیسیون موارد خاص(سامانه سجاد) اقدام<br>نمایند.                                                                                                    | درخواست مرخصق تحصیلی با احتساب سنوات                  | + | دارک گامها   | استاد و م |
| الطفا حیث تکمیل درخواست اینترنت دانشتخوس ، ام ، نام خانوادگی<br>،شماره همراه ، مقطع تحصیلی و توضیحات لازم را در قبلد های مربوطه<br>وارد کنید.                                                                                                    | ورخواست ابتترنت دانشجوين                              |   |              | 7         |
| *لازم بذكر است داشتجونان محترم جهت اخذ گواهی های اشتغال به<br>تحصیل ذيل بايستين بصورت حضوری به اداره تحصيلات تكميلي معاونت<br>آموزشی مراجعه نمايند 1-اخذ گواهی اشتغال به تحصيل با درج شماره و<br>مناظر اخذ تدارک مقاطع قدلی از داشتگاههای میرونه(مختص<br>دانشجونان ورودی جدید). 2- 2- گواهی اشتغال به تحصيل با عنوان<br>اعلام وهمیت تحصيلات محميل قابان دارای معاونت تحصيلی که نوسط<br>همكاران اداره تحصيلات تكميلی صادر قوشه داشتجو به سازمان وظيفه<br>عمومی تحول داده می شود. 3- 3- گواهی اشتغال به تحصيل با موان<br>ترجمه. | هم آوا - اشتغال به تحصیل                              | + |              |           |

در مرحله چهارم بعد از انتخاب گزینه "درخواست اینترنت دانشجویی" با صفحه زیر مواجه شده که باید گزینه "ثبت درخواست" انتخاب شود.

| درخواست درخواست اينترنت دانشجويى                                                                                                    |
|----------------------------------------------------------------------------------------------------|
| قبل از ثبت نهایی درخواست نکات زیر را مطالعه فرمایید:<br>لطفا جهت تکمیل درخواست اینترنت دانشجویی ،نام ، نام خانوادگی ،شماره همراه ، مقطع تحصیلی و توضیحات لازم را در فیلد های مربوطه وارد کنید.<br>اگر نسبت به درخواست اطمینان دارید دکمه " ثبت درخواست " را فشار دهید . اگر قصد دارید درخواست را لغو کنید، انصراف را کلیک کنید |
| ایمیل ثبت شده شما در سیستم : محمد مع<br>برای اطلاع رسانی بهتر حین انجام مراحل درخواست در صورت تمایل به نغییر پست الکترونیک اینجا کلیک کنید<br>ثبت درخواست ممایش مراحل انصراف                                                                                                    |
| درخواست اينترنت دانشجويى                                                                                                    |
| برای این نوع درخواست سوالی ثبت نشده است                                                                                                    |

در <u>مرحله پنجم</u> بعد از ثبت درخواست، همکاران محترم واحد مدیریت فناوری اطلاعات طی یک الی دو روز کاری به درخواست دانشجویان جواب داده و **نام کاربری و رمز عبور** برای ایشان ایجاد می شود. پس باید یک الی دو روز کاری بعد از ثبت درخواست نهایی، دانشجو دوباره به سامانه هم آوا مراجعه نموده و از بخش لیست درخواست ها مطابق شکل زیر گزینه **"گامها"** را انتخاب نموده تا وارد صفحه بعد شود.

| 2      | 1 🗹 |             |                       |   |              |       | ىگاه اروميه                                           | م دانش | ≡ دسترسی      |
|--------|-----|-------------|-----------------------|---|--------------|-------|-------------------------------------------------------|--------|---------------|
|        |     |             |                       |   |              |       |                                                       |        | درخواست جديد  |
| سوالاد | Ŧ   | وضعیت نهایی | مراحل جاری \Xi        | Ŧ | تاریخ ثبت در | <br>Ŧ | درخواست                                               | گامها  | استاد و مدارک |
| θ      |     |             |                       |   |              |       |                                                       |        | 2             |
| 0      |     | انجام شده   | مدبریت فناوری اطلاعات |   |              |       | هم آوا - بست الکترونیکی ویژه دانشجویان تحصیلات تکمیلی |        | 2             |
|        |     |             |                       |   |              |       |                                                       |        |               |
|        |     |             |                       |   |              |       |                                                       |        |               |
|        |     |             |                       |   |              |       |                                                       |        |               |
|        |     |             |                       |   |              |       |                                                       |        |               |
|        |     |             |                       |   |              |       |                                                       |        |               |
|        |     |             |                       |   |              |       |                                                       |        |               |
|        |     |             |                       |   |              |       |                                                       |        |               |
|        |     |             |                       |   |              |       |                                                       |        |               |
|        |     |             |                       |   |              |       |                                                       |        |               |
|        |     |             |                       |   |              |       |                                                       |        |               |

در مرحله ششم با انتخاب گزینه "**گامها"** با صفحه زیر مواجه شده که با استفاده از نام کاربری و رمز عبور دانشجویان محترم دانشگاه ارومیه امکان استفاده از اینترنت دانشجویی را دارند.

|                         | <sub>=دسترسی</sub> ک <b>یکی</b> دانشگاه ارومیه              |
|-------------------------|-------------------------------------------------------------|
|                         | وضعیت نهایی درخواست : انجام شده                             |
| ا 象 مدیر فنآوری اطلاعات | بيامها 🕕                                                    |
| وضعیت آخرین گام : تایید | وضعیت مدارک ارسالی : 🖌 تکمیل                                |
|                         | توضيحات ، الام كاربرى اينترنت: انت<br>رمز اينترنت: 2211±2 € |

در مرحله آخر با استفاده از لینک <u>https://gate1.urmia.ac.ir:8090/</u> وارد صفحه سامانه دسترسی به اینترنت دانشگاه ارومیه شده که با استفاده از **نام کاربری و رمز عبور** صادر شده در سامانه هم آوا دانشجویان محترم دانشگاه ارومیه می توانند به اینترنت دسترسی داشته باشند.

| Interne  | t Access Login Pag | e |
|----------|--------------------|---|
| Username |                    |   |
| Password |                    |   |
|          | Login              |   |

## قابل توجه كليه كاربران محترم اينترنت

استفاده از شبکه کامپیوتری دانشگاه از طریق سیستم های کامپیوتری آلوده به بدافز ارمنجر به ایجاد بات نت و مسدود شدن آدرس P| دانشگاه می گردد. لذا در صورت استفاده کاربران محترم از سیستم های کامپیوتری فاقد آنتی وپروس به روز، حساب کاربری مربوطه عین فعال خواهد گردید.

شارڻ مجدد اينٽرنٽ در ابتداي ماههاي ميلادي بصورت اتوماتيک انجام مي شود

در حفظ و نگهداری نام کاربری و کلمه عبور خود دقت تماییدو از دادن نام کاربری و کلمه عبور به دیگران اکیداً خودداری فرمایید

جهت رعايت مسايل امنيتي بصورت دوره اي نسبت به تغيير كلمه عبور خود اقدام تماييد